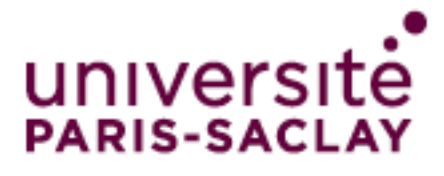

# Agent GlobalProtect pour Windows Guide d'utilisation

# Table des matières

| réléchargement et installation de l'agent GlobalProtect | . 2 |
|---------------------------------------------------------|-----|
| Téléchargement de l'agent GlobalProtect                 | . 2 |
| Installation de l'agent GlobalProtect                   | . 3 |
| Jtilisation de l'agent GlobalProtect                    | . 7 |
| Connexion accès à distance (VPN)                        | . 7 |
| Connexion aux applications à travers le VPN             | 13  |
| Connexion HTTP / HTTPS                                  | 13  |
| Connexion SSH                                           | 14  |
| Connexion TSE / RDP                                     | 15  |
| Connexion VNC                                           | 18  |

# Téléchargement et installation de l'agent GlobalProtect

# Téléchargement de l'agent GlobalProtect

Se connecter à partir d'un navigateur web sur l'adresse https://vpn.u-psud.fr

| Portail tálách | pargement client VDN |
|----------------|----------------------|
| Fortall teleci | largement cheft verv |
| Name           |                      |
| Password       |                      |
|                | Login                |
|                |                      |

Dans *Name*, entrez votre identifiant de la forme *prenom.nom* (compte Adonis, mail) Dans *Password*, entrez le mot de passe associé au login *prenom.nom* Cliquez sur *Login* 

| Portail téléchargement client VPN |
|-----------------------------------|
| Name prenom.nom                   |
| Password                          |
| Login                             |
|                                   |

Cliquez sur **Download Windows 32 bit ou 64 bit GlobalProtect agent** (suivant la version de Windows installée sur votre poste) pour lancer le téléchargement.

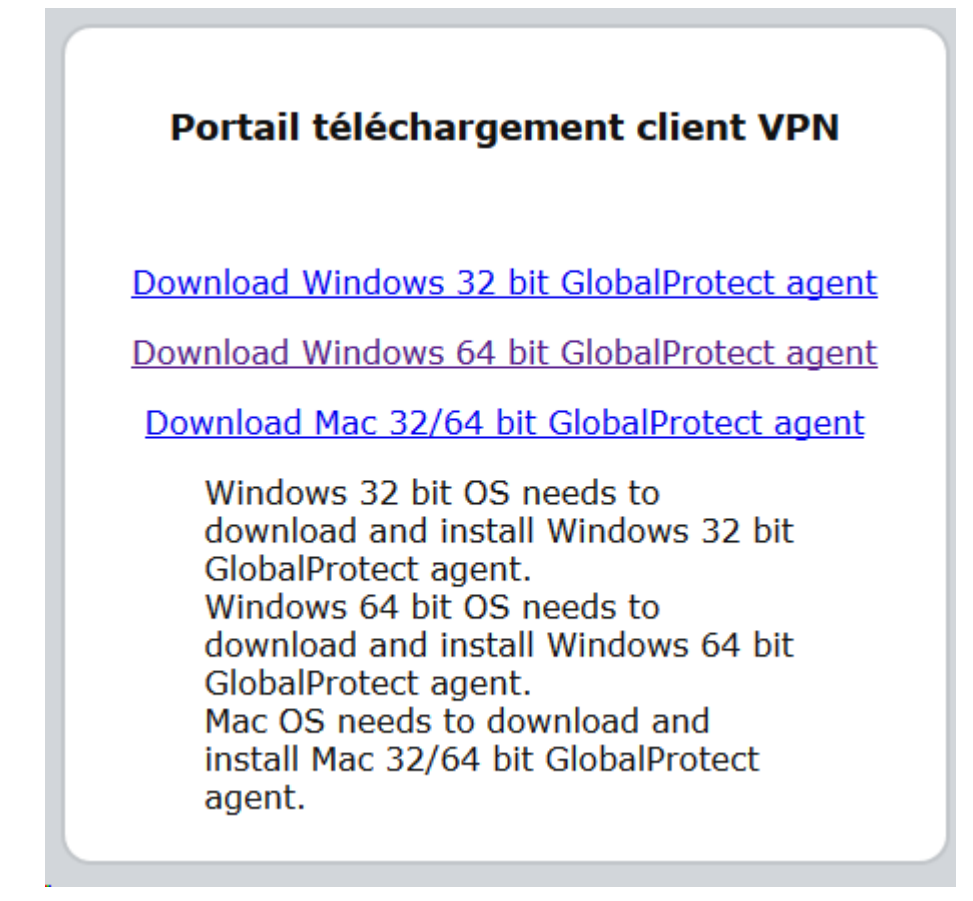

## Cliquez sur Enregistrer le fichier

| Ouverture de GlobalProtect64.msi                             | ķ.                                       | ×                     |
|--------------------------------------------------------------|------------------------------------------|-----------------------|
| Vous avez choisi d'ouvrir :                                  |                                          |                       |
| 🛃 GlobalProtect64.msi                                        |                                          |                       |
| qui est un fichier de type :<br>à partir de : https://vpn.u- | Windows Installer Package (13<br>psud.fr | ( <mark>9 M</mark> o) |
| Voulez-vous enregistrer ce fichie                            | er ?                                     |                       |
|                                                              | Enregistrer le fichier                   | Annuler               |
|                                                              |                                          |                       |

# Installation de l'agent GlobalProtect

Se positionner sur le répertoire de téléchargement du navigateur utilisé pour le téléchargement Double-cliquez sur *GlobalProtectxx.msi* (xx = 32 ou 64 suivant la version téléchargée)

| Modifié le       | Туре                                 | Taille                                                                           |
|------------------|--------------------------------------|----------------------------------------------------------------------------------|
| 19/11/2015 07:54 | Dossier de fichiers                  |                                                                                  |
| 15/04/2016 14:34 | Package Windows                      | 14 233 Ko                                                                        |
|                  | 19/11/2015 07:54<br>15/04/2016 14:34 | Modifie leType19/11/2015 07:54Dossier de fichiers15/04/2016 14:34Package Windows |

# Cliquez sur Exécuter

|       | Nom :       | s\diamber\Per        | rso\Download\Gl | obal Protect 64. msi |
|-------|-------------|----------------------|-----------------|----------------------|
| S.    | Éditeur :   | Palo Alto Netw       | orks            |                      |
|       | Type :      | Package Windo        | ws Installer    |                      |
|       | De :        | C:\Users\dlamb       | er\Perso\Downlo | ad\GlobalProtec      |
|       |             |                      |                 |                      |
|       |             |                      | Exécuter        | Annuler              |
| -     |             |                      | <u> </u>        |                      |
| Toujo | urs demande | er avant d'ouvrir ce | e fichier       |                      |
| loujo | urs demande | r avant d ouvnr ce   | e fichier       |                      |

Cliquez sur Next > de la fenêtre Welcome to the GlobalProtect Setup Wizard

|                                                                                                    | 😽 GlobalProtect                                                                                                    |
|----------------------------------------------------------------------------------------------------|----------------------------------------------------------------------------------------------------|
| ıp Wizard 🌒                                                                                          | Welcome to the GlobalP                                                                                                    |
| paloalto                                                                                             |                                                                                                    |
| ired to install GlobalProtect                                                                        | The installer will guide you through<br>∨3.0.0 on your computer.                                                                                   |
|                                                                                                    |                                                                                                    |
|                                                                                                    |                                                                                                    |
| by copyright law and<br>distribution of this program, or<br>nal penalties, and will be<br>r the law. | WARNING: This computer progra<br>international treaties. Unauthorized<br>any portion of it, may result in seve<br>prosecuted to the maximum extent |
|                                                                                                    |                                                                                                    |
| < Back Nex                                                                                           | [                                                                                                    |

Cliquez sur Next > de la fenêtre Select Installation Folder

(Vous pouvez sélectionner un autre répertoire d'installation que celui proposé)

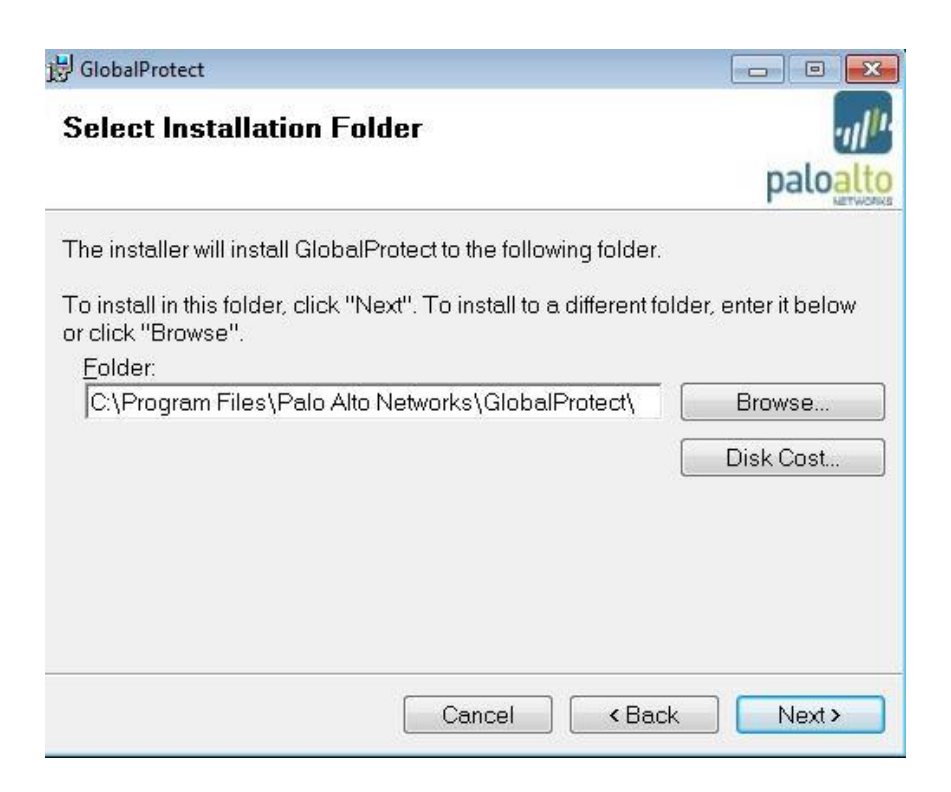

# Cliquez sur Next > de la fenêtre Confirm Installation

| 😸 GlobalProtect                        |                   |              |          |
|----------------------------------------|-------------------|--------------|----------|
| Confirm Installation                   |                   |              | ·III.    |
|                                        |                   |              | paloalto |
| The installer is ready to install Glo  | obalProtect on yo | ur computer. |          |
| Click "Next" to start the installation | n.                |              |          |
|                                        |                   |              |          |
|                                        |                   |              |          |
|                                        |                   |              |          |
|                                        |                   |              |          |
|                                        |                   |              |          |
|                                        |                   |              |          |
|                                        |                   |              |          |
|                                        | Cancel            | < Back       | Next >   |

Cliquez sur Close de la fenêtre Installation Complete

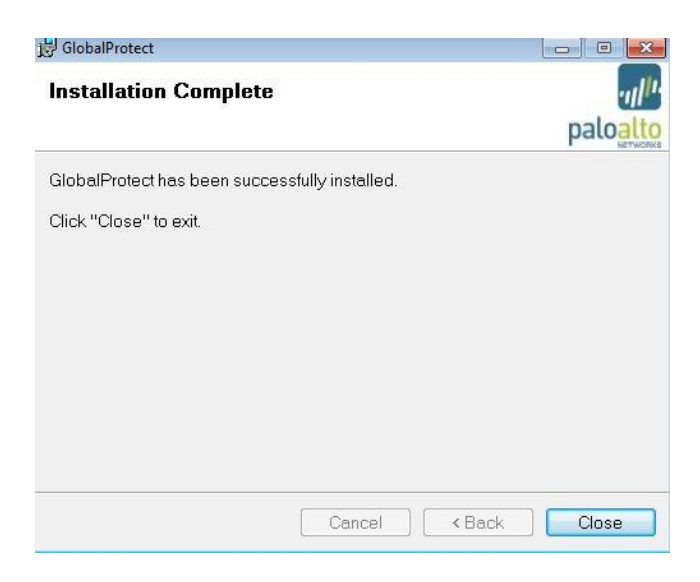

### Sur Windows 10 :

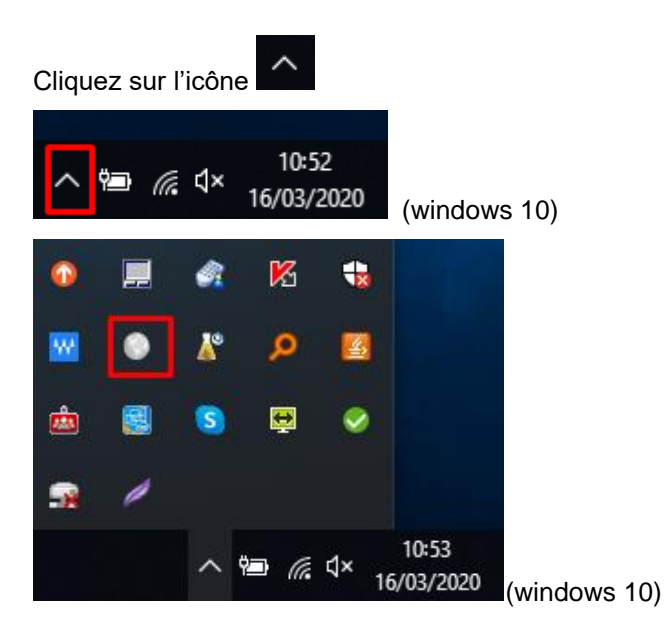

### Sur Windows 7 :

L'icône GlobalProtect apparaît alors dans la barre d'outils

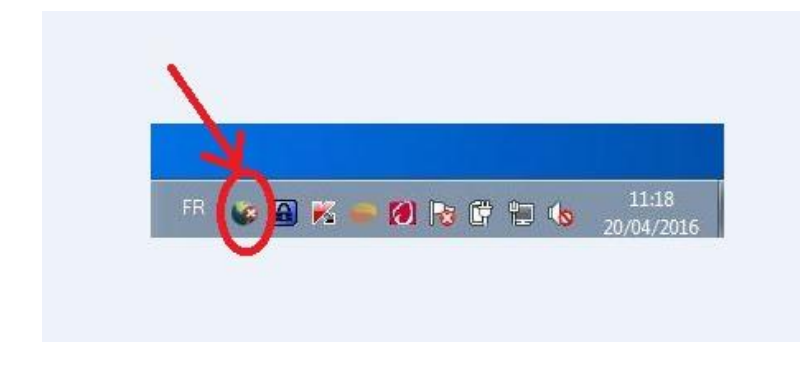

# Utilisation de l'agent GlobalProtect

# Connexion accès à distance (VPN)

Pour la première connexion, cliquez sur l'icône GlobalProtect, (comme décrit ci-dessus)

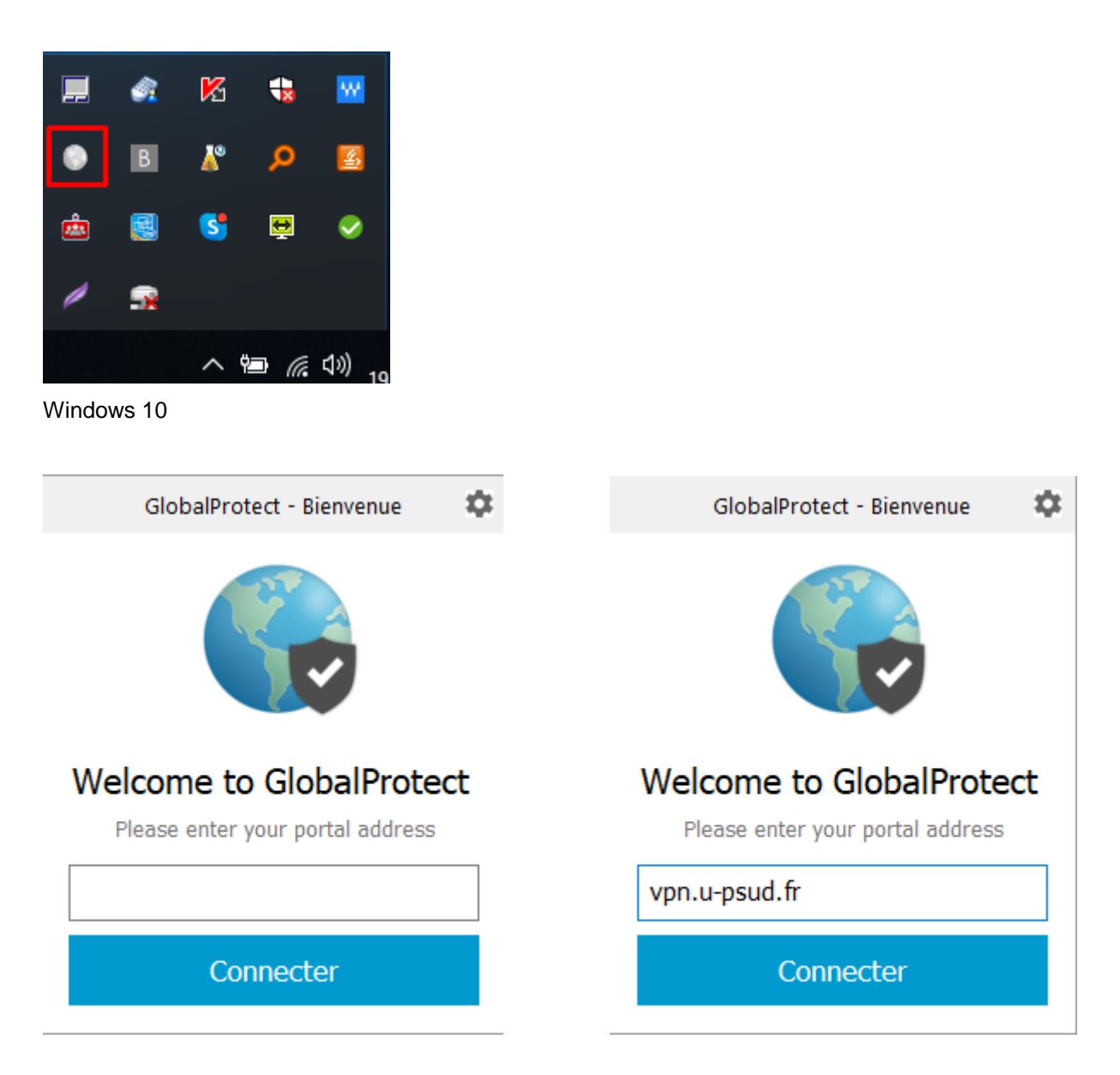

Saisir l'adresse du portail : vpn.u-psud.fr, puis cliquez sur Connecter

| GlobalProtect - Bienvenue | \$ |
|---------------------------|----|
| S'inscrire                |    |
| Enter login credentials   |    |
| Portal: vpn.u-psud.fr     |    |
| prenom.nom                |    |
| •••••                     |    |
| S'inscrire                |    |
|                           |    |
| Annuler                   |    |

Entrez votre identifiant de la forme *prenom.nom* (compte Adonis, mail) et votre mot de passe associé au login *prenom.nom* 

# Cliquez sur S'inscrire

Une fois la connexion VPN établie, la petite planète grise *GlobalProtect* est remplacée par l'icône GlobalProtect de connexion.

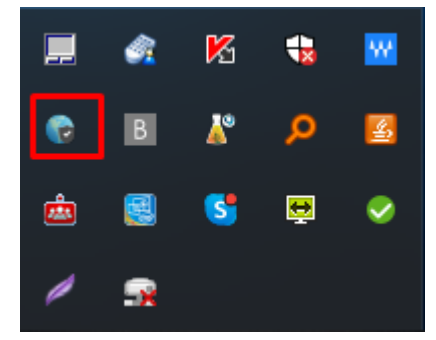

Pour les connexions suivantes, se positionner sur l'icône GlobalProtect, cliquez sur Connecter

| GlobalProtect - Bienvenue | \$ |                           |
|---------------------------|----|---------------------------|
| So                        |    |                           |
| Non connecté              |    |                           |
| You are using freebox     |    |                           |
|                           |    |                           |
| Connecter                 |    |                           |
|                           |    |                           |
|                           |    |                           |
| GlobalProtect - Bienvenue | -  | GlobalProtect - Bienvenue |
| S'inscrire                |    |                           |
| Enter login credentials   |    |                           |
| -                         |    |                           |
| Portal: vpn.u-psud.fr     |    |                           |
| prenom.nom                |    |                           |
| •••••                     |    | Connexion en cours        |
|                           |    |                           |
| S'inscrire                |    |                           |
| Annulas                   | 1  | Déconnecter               |
| Annuler                   |    |                           |

Entrez votre identifiant de la forme *prenom.nom* (compte Adonis, mail) et votre mot de passe associé au login *prenom.nom* 

Cliquez sur S'inscrire

Une fois la connexion VPN établie, la petite planète grise *GlobalProtect* est remplacée par l'icône GlobalProtect de connexion.

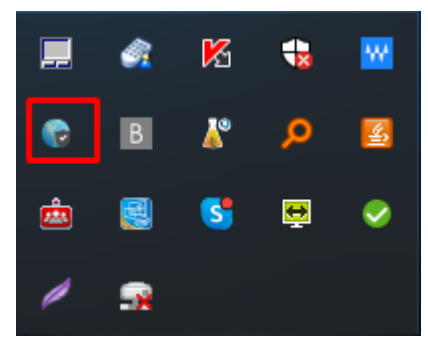

# Affichage des informations sur la connexion VPN :

# Image: Sector of the sector of the sector of t

Cliquez sur l'icône GlobalProtect, puis sur l'engrenage en haut à droite

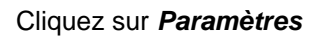

47

륃

ė

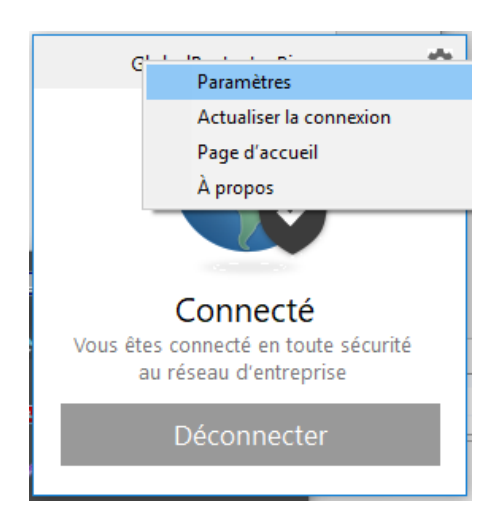

| 🌀 Glol          | balProtect Pa  | aramètres        |       |         |              |     |             | × |
|-----------------|----------------|------------------|-------|---------|--------------|-----|-------------|---|
| Général         | Connexion      | Le profil d'hôte | Dépan | nage    | Notification |     |             |   |
| Comp<br>Itilisa | ote<br>teur: P | renom.nom        |       |         |              | Sed | léconnecter |   |
| Porta           | isl            |                  |       |         |              |     |             |   |
|                 | Portail        |                  |       | Statut  |              |     |             |   |
|                 | vpn.u-psud.f   | Ť                |       | Conne   | cté          |     |             |   |
|                 |                |                  |       |         |              |     |             |   |
|                 |                |                  |       |         |              |     |             |   |
|                 |                |                  |       |         |              |     |             |   |
|                 | Ajouter        | Supprimer        | Mo    | odifier |              |     |             |   |
|                 |                |                  |       |         |              |     |             |   |

# Sélectionnez l'onglet Connexion

Les informations sur l'état de la connexion VPN s'affichent alors.

| 🕞 GlobalProtect Paramètres |                                                           |        |         |          |       |                | ×   |            |     |
|----------------------------|-----------------------------------------------------------|--------|---------|----------|-------|----------------|-----|------------|-----|
| Général                    | Général Connexion Le profil d'hôte Dépannage Notification |        |         |          |       |                |     |            |     |
|                            |                                                           |        |         |          |       |                |     |            |     |
| Passe                      | relle                                                     |        |         | Туре     |       | Tunnel         | Au  | ithentifié |     |
| GW-V                       | GW-VPN                                                    |        |         | Externe  |       | Oui            | Oui |            |     |
|                            |                                                           |        |         |          |       |                |     |            |     |
|                            |                                                           |        |         |          |       |                |     |            |     |
| Adress                     | e IP locale allo                                          | ouée : | 172.22  | 1.20     |       |                |     |            |     |
| IP de la                   | passerelle:                                               |        | 129.17  | 5.207.64 |       |                |     |            |     |
| Gatewa                     | ay Location:                                              |        |         |          |       |                |     |            |     |
| Protoco                    | ole :                                                     |        | IPSec   |          |       |                |     |            |     |
| Uptime                     | :                                                         |        | 01:07:4 | 13       |       |                |     |            |     |
| Octeta                     | entrante :                                                |        | 100770  | 14       | Octet | e cortante :   |     | 466.1      | 067 |
| Octets                     | enuarius :                                                |        | 180770  | 14       | OCLEI | s sortants :   |     | 1001       | 007 |
| Paquet                     | s entrants :                                              |        | 24228   |          | Paque | ets sortants : |     | 2133       | 7   |
| Paquet                     | E/Erreur :                                                |        | 0       |          | Paque | t S/Erreur:    |     | 0          |     |

### Fermer la connexion VPN :

Se positionner sur l'icône GlobalProtect, cliquez sur Déconnecter

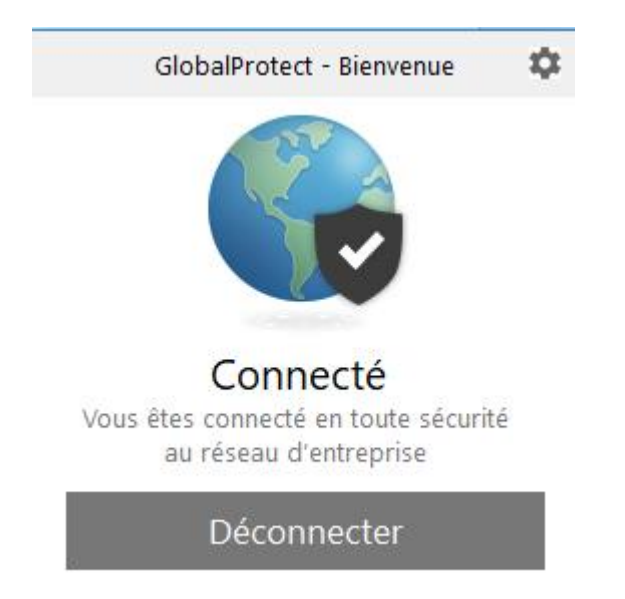

Il est très important de se déconnecter après chaque utilisation du VPN.

# Connexion aux applications à travers le VPN

# **Connexion HTTP / HTTPS**

Dans le cas où vous souhaitez accéder à un site web, accessible que depuis le réseau de l'Université.

# **Connexion VPN établie**

Changement de l'icône GlobalProtect (en couleur)

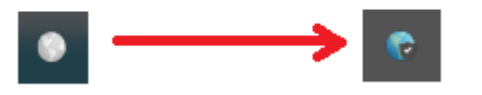

Une fois la connexion VPN établie, ouvrez un navigateur web, et entrez l'URL de connexion au site web

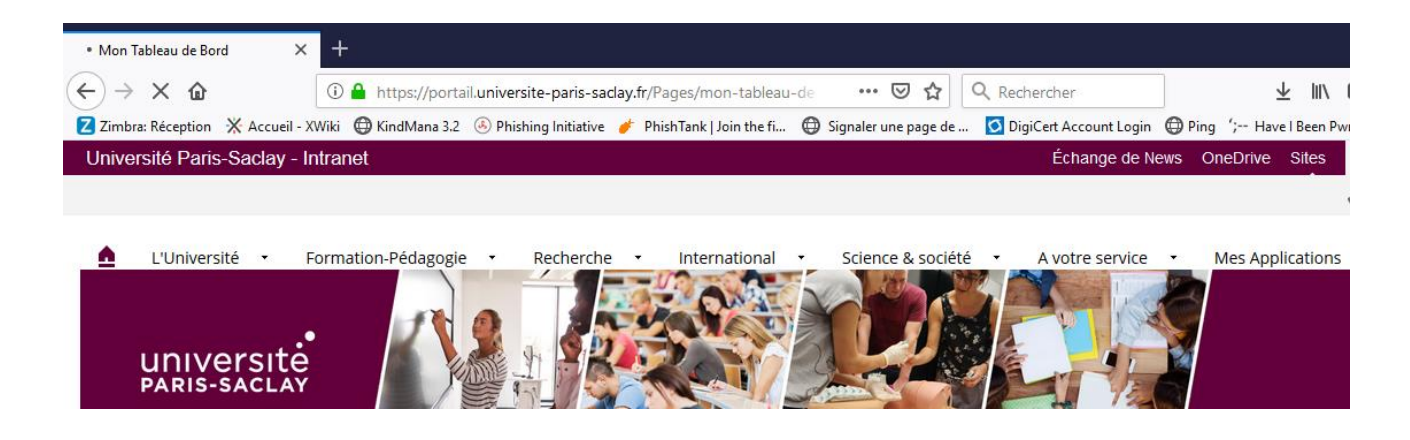

# **Connexion SSH**

Dans le cas où vous souhaitez vous connecter à un serveur avec un client SSH

# Connexion VPN établie Changement de l'icône GlobalProtect (en couleur)

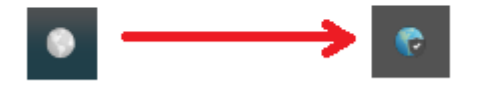

Une fois la connexion VPN établie, lancez un client SSH (par exemple Putty)

Dans Host Name (or IP address), entrez le nom DNS du serveur (ou son adresse IP)

| ategory:                                                                                                    |                                                                                         |                            |
|----------------------------------------------------------------------------------------------------|-----------------------------------------------------------------------------------------|----------------------------|
| <ul> <li>Session</li> <li>Logging</li> <li>Terminal</li> <li>Keyboard</li> <li>Bell</li> <li>Features</li> <li>Window</li> <li>Appearance</li> <li>Behaviour</li> <li>Translation</li> </ul> | Basic options for your PuTTY session                                                    |                            |
|                                                                                                    | Specify the destination you want t<br>Host Name (or IP address)<br>nomserveur.u-psud.fr | o connect to<br>Port<br>22 |
|                                                                                                    | Connection type:<br>Raw Telnet Rlogin SSH Serial                                        |                            |
|                                                                                                    | Load, save or delete a stored sess<br>Saved Sessions                                    | sion                       |

# Connexion TSE / RDP

# Dans le cas où vous souhaitez vous connecter à distance sur une machine, par exemple sur votre poste de travail professionnel ou sur un serveur.

La machine distante (qui peut être votre poste de travail) devra impérativement :

- Etre allumée (en ayant au préalable verrouillée votre session)
- Acceptée la prise en main à distance (voir avec votre informaticien pour ce paramétrage)

Vous devrez également connaitre le **nom DNS** ou l'**adresse IP** (numéro composé de plusieurs chiffres du type : xxx.xxx.xxx) de cette machine, ou à défaut son numéro d'inventaire pour les services centraux (du type a-xxxxxx).

# Connexion VPN établie

Changement de l'icône GlobalProtect (en couleur)

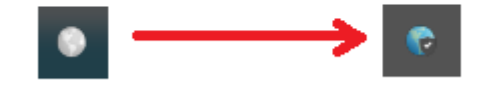

Une fois la connexion VPN établie, lancez le client Connexion Bureau à distance

Dans Ordinateur, entrez le nom DNS du serveur ou poste de travail (ou son adresse IP)

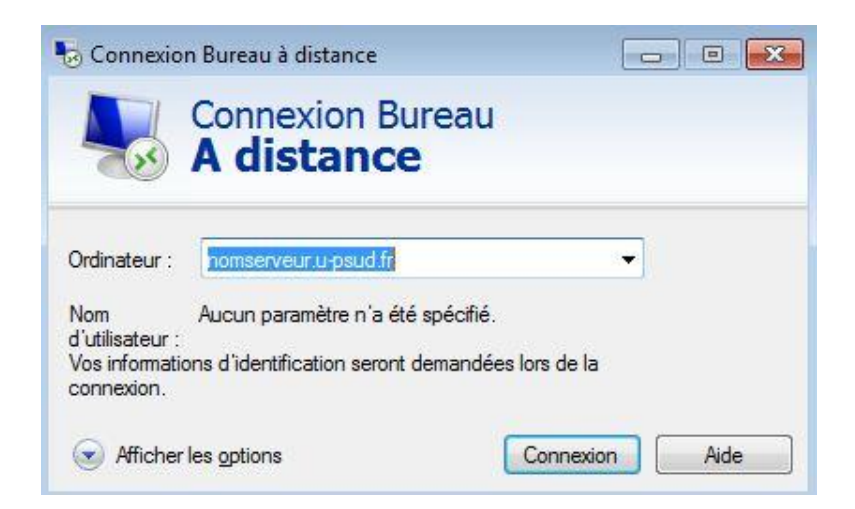

### Comment lancer le client « Connexion Bureau à distance »

Cliquez sur la loupe (en bas à gauche) et.

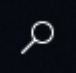

### Saisissez Connexion bureau à distance

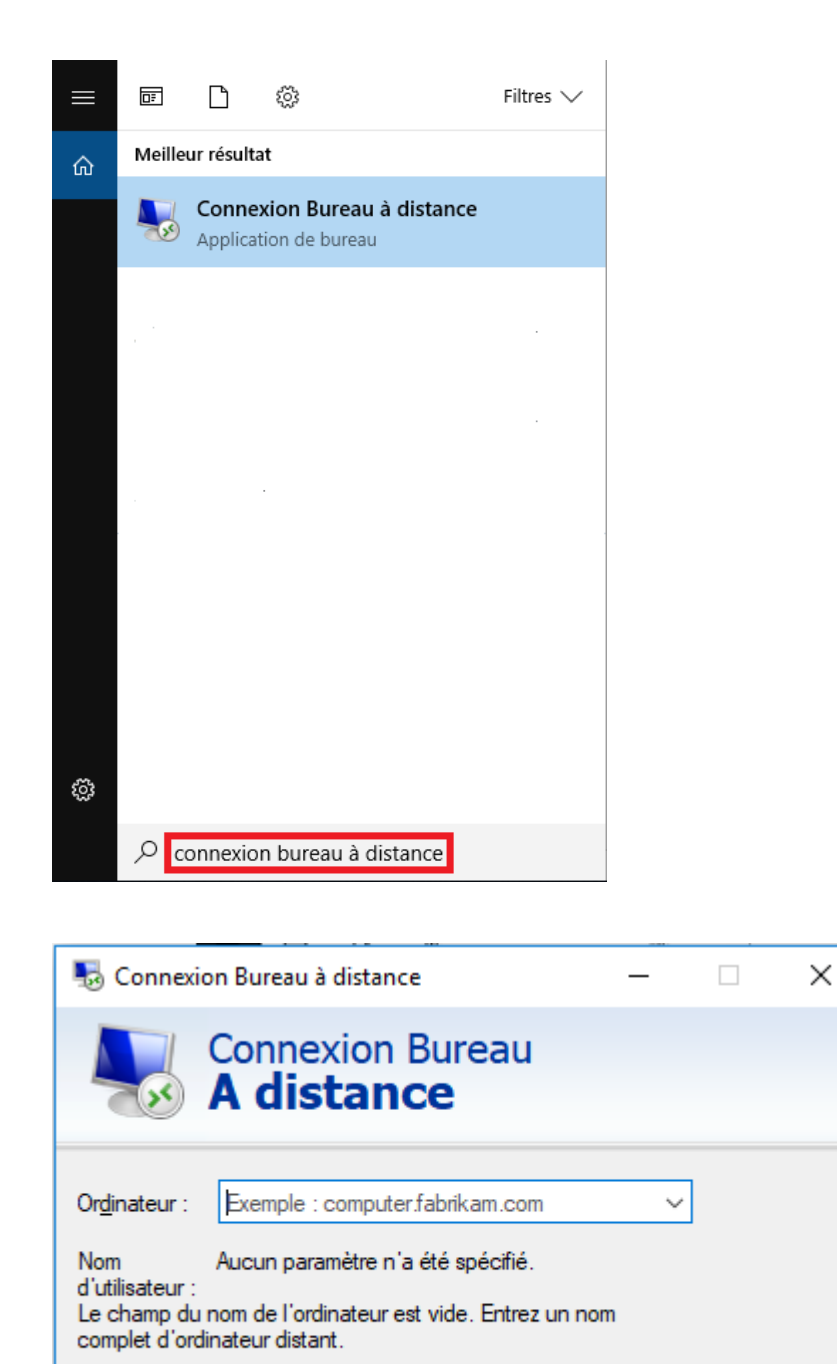

Dans Ordinateur, entrez le nom DNS du serveur (ou son adresse IP).

Afficher les options

<u>A</u>ide

Connexion

### Cliquer sur Connexion

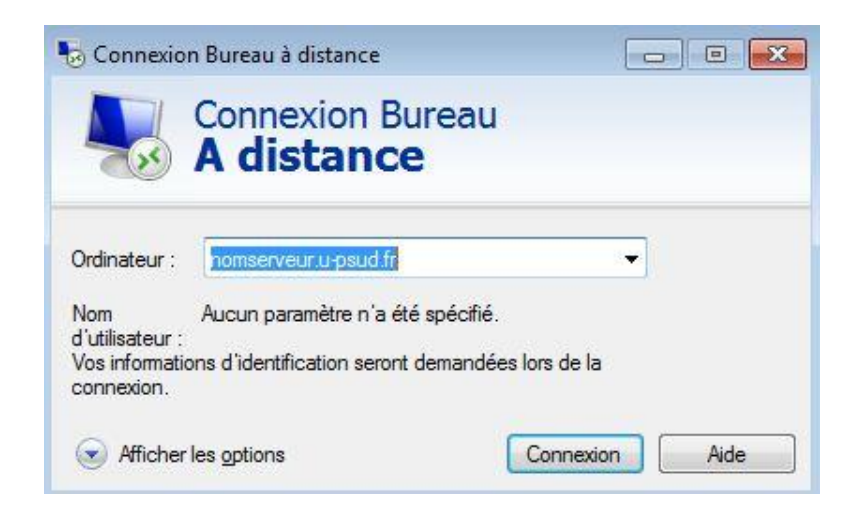

### Si la fenêtre suivante apparaît, cliquer sur Oui

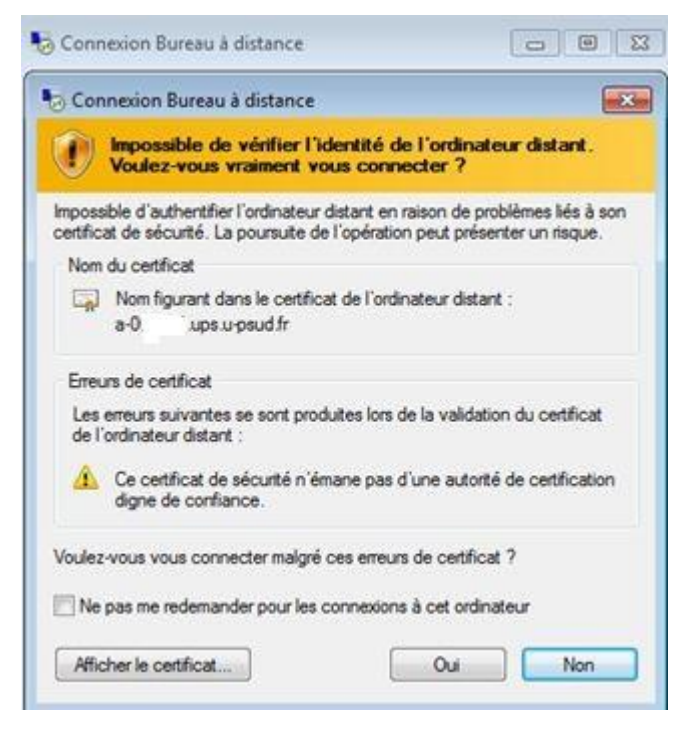

Pour les ordinateurs dans le domaine Active directory UPS, le login de connexion est de la forme : prenom.nom@u-psud.fr

# **Connexion VNC**

Dans le cas où vous souhaitez vous connecter à distance sur une machine.

# Connexion VPN établie

Changement de l'icône GlobalProtect (en couleur)

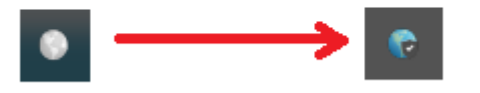

Une fois la connexion VPN établie, lancez le client VNC

Dans *Serveur*, entrez le nom DNS du serveur (ou son adresse IP)

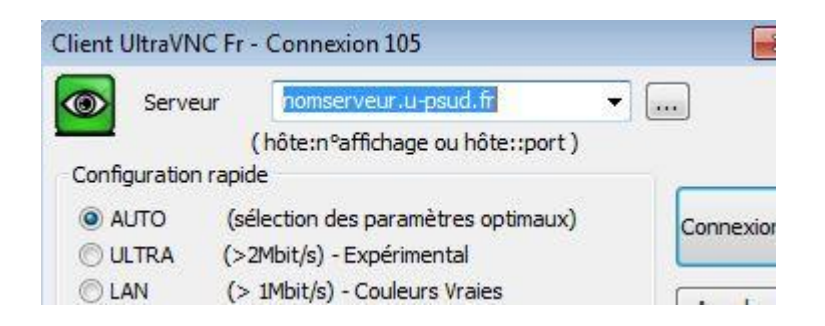